## Como adicionar grupos de permissão?

help.fracttal.com/hc/change\_language/pt-br

Para agregar grupos de permissões, primeiro se deve ingressar a guia "Permissões" e, em seguida, clique na opção adicionar encontrada no canto inferior direito da janela.

| Configuração                |                           |                    | Versão anterior 💿 🧯 🗯 | <b>S RC</b> ~  |
|-----------------------------|---------------------------|--------------------|-----------------------|----------------|
| Fracttal Demo               |                           |                    |                       | Salvar         |
| detalhes                    | င္လေ<br>Contas de usuário |                    | PERMISSÕES            |                |
| 🞧 Geral                     |                           |                    |                       | 0 <del>-</del> |
| Contas de Usuário           | Descrição                 | Observação         | Somente leitura       | Ĩ              |
| 🛗 Calendário                | Administrador de Negocios | 1                  | L                     | Não            |
| <u>ģ≕</u> Módulos           | Administrador             | Grupo de permissão | padrão                | Não            |
| S Financeiro                | Admin lectura             |                    |                       | Sim            |
| Catálogos Auxiliares        | Adminstrador de Negocios  | Todas las opciones | son sele              | Não            |
| Gerenciamento de Documentos | Alfred-lectura            |                    |                       | Sim            |
| 👌 Log de Transações         | C Alfredo                 |                    |                       | Sim            |
| 😡 Segurança                 | Almacenes                 |                    |                       | Não            |
| 🐻 Conexões API              | AUDITOR PARKS             |                    |                       | Sim            |
| Portal de Convidados        | C chefe de manutenção     |                    |                       | Não            |
| Onta                        | Clientes                  |                    |                       | Sim            |
|                             | Clientes                  |                    |                       | Sin            |
|                             | Mostrando 50 de 63        |                    |                       | +              |

Depois de clicar, o sistema abrirá uma nova janela onde você terá que definir o nome que você dará ao grupo de permissão que deseja criar, bem como indicar se esse grupo corresponderá a uma conta somente leitura ou solicitação, para finalmente clicar em salvar e registrar o grupo de permissão criado.

| ← Editar Grupo de permissões | 🐻 Salvar                       |
|------------------------------|--------------------------------|
| C Descrição                  | - Observação                   |
|                              |                                |
| O Somente leitura.           | O Selecionar / Desmarcar Tudo. |
|                              | Q =                            |
|                              |                                |
|                              |                                |
|                              |                                |
|                              |                                |
|                              |                                |
|                              | õ.                             |
|                              |                                |
| Sem dado para mostra         | r com esses parâmetros         |
|                              |                                |
|                              |                                |
|                              |                                |
|                              |                                |

Mostrando 0 de 0

Depois que o grupo de permissão for criado (somente leitura ou não), você deve definir as permissões e restrições que o grupo terá. Para fazer isso, você deve clicar no grupo criado

| Configuração                                             |                               |                        | Versão anterior 💿 🧯 世 | <b>RC</b> ~ |
|----------------------------------------------------------|-------------------------------|------------------------|-----------------------|-------------|
| Fracttal Demo                                            |                               |                        |                       | Salvar      |
| detalhes                                                 | ଟ୍ଟେ<br>Contas de Usuário     |                        | PERMISSÕES            |             |
| Geral                                                    | < (1) Selecionado             |                        |                       | Ø 🗄         |
| Calendário                                               | <ul> <li>Descrição</li> </ul> | Observação<br>⊣        | Somente leitura       |             |
| 📜 Módulos                                                | Administrador de Negocios     |                        |                       | Não         |
| (9) Financeiro                                           | Administrador                 | Grupo de permissão pa  | drao                  | Sim         |
| Catálogos Auxiliares                                     | Adminstrador de Negocios      | Todas las opciones son | sele                  | Não         |
| Gerenciamento de Documentos                              | Alfred-lectura                |                        |                       | Sim         |
| <ul> <li>Log de Transações</li> <li>Segurança</li> </ul> | Alfredo                       |                        |                       | Sim         |
| Conexões API                                             | AUDITOR PARKS                 |                        |                       | Não         |
| Portal de Convidados                                     | chefe de manutenção           |                        |                       | Não         |
| Ocnta                                                    | Clientes                      |                        |                       | Sim         |
|                                                          | Mostrando 50 de 63            |                        |                       | +           |

Quando clicado, o sistema mostrará uma janela onde você terá uma série de caixas que permitirão identificar os módulos e submodules nos quais você pode definir as opções para visualizar, adicionar, editar, excluir e gerar relatórios conforme apropriado ao grupo de permissões que deseja definir.

| Descrição<br>Administrador |                                  | Observação<br>Grupo de permissão padrão |           |        |         |           |
|----------------------------|----------------------------------|-----------------------------------------|-----------|--------|---------|-----------|
| Somente leitura.           |                                  | Selecionar / Desmarcar Tudo.            |           |        |         |           |
| Módulo                     | Sub-Módulo                       | Ver                                     | Adicionar | Editar | Excluir | Relatório |
| Ativos                     | Instalações                      | 0                                       | 0         |        | 0       |           |
| Ativos                     | Equipamentos                     |                                         |           |        |         |           |
| Ativos                     | Ferramentas                      |                                         |           |        |         |           |
| Ativos                     | Peças de reposição e suprimentos |                                         |           |        |         |           |
| Ativos                     | Digital                          |                                         |           |        |         |           |
| Ativos                     | Import / Export                  |                                         |           |        |         |           |
| Ativos                     | Mapas                            |                                         |           |        |         |           |
| Recursos humanos           | Geral                            |                                         |           |        |         |           |
| Recursos humanos           | Import/Export                    |                                         |           |        |         |           |
| Terceiros                  | Geral                            |                                         |           |        |         |           |
| Terceiros                  | Serviços                         |                                         |           |        |         |           |
| Tarasiras                  | Impact /Funant                   |                                         |           |        |         |           |